| How to Confirm/View                                                                                                    | w your Enrollment Appointment Window (registration date)                                                                                                    |
|----------------------------------------------------------------------------------------------------|----------------------------------------------------------------------------------------------------|
| Manage Class Tile.                                                                                                    | Entituares ✓ Student Homepage 🔗 🍸 :<br>Welcome                                                                                                    |
| Login to the campus portal<br>(using your customized<br>username and password)                                                 | California State University, Fullerton                                                                                                    |
| Homepage in Titan Online.                                                                                                    | Academic Records     Financial Account     Financial Aid     Manage Classes       Image: Classes     Image: Classes     Image: Classes       Image: Classes     Image: Classes     Image: Classes       Image: Classes |
| Select the <b>Enrollment</b><br><b>Appointments</b> tab from the<br>menu on the left.                                          | Student Homepage View My Classes/Schedule Enrollment Appointments                                                                                                    |
| View enrollment appointment<br>Begin and End dates. Dates will<br>align with Open University<br>registration windows per term. | TITAN Scheduler  My Textbooks  Shopping Cart                                                                                                    |
|                                                                                                    | Spring 2024<br>Undergraduate<br>Calfornia State University, Fullenton       Change         View My Classes/Schedule       Enrollment Appointments         Image: Section 1       Enrollment Appointments         Image: Section 2       Appointment Begins © Appointment Ends ©<br>Regular Academic Session       Max Total Units © Max No GPA Units © Max Audit Units © Max Wait List Units         ITTAN Scheduler       Image: Section 2       February 5, 2024<br>11 SPPM       19.00       19.00                                                                                                    |